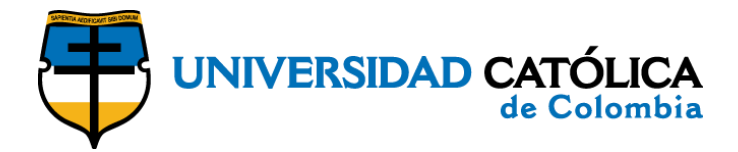

## Instructivo para ingresar a la encuesta

"calidad de vida"

1. Ingrese al aplicativo dando clic en el siguiente link: https://ava.ucatolica.edu.co/ava2/mod/feedback/view.php?id=37933

2. Regístrese en la plataforma con los datos de ingreso a su correo institucional:

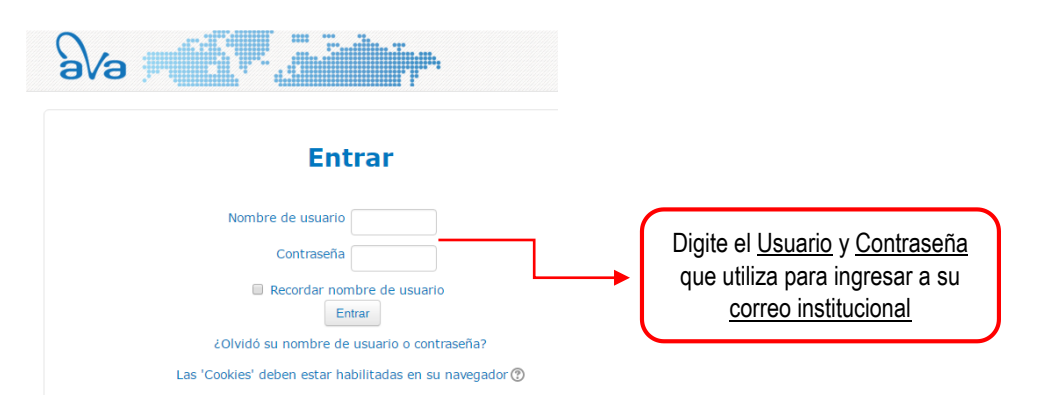

**Nota:** Si es la primera vez que ingresa a la plataforma AVA es posible que le aparezca la imagen que se muestra a continuación, diligencie los datos solicitados y haga clic sobre el botón "Actualizar información personal". De lo contrario continúe con el **paso No. 3**.

| sta ele                          |                                                                 |
|----------------------------------|-----------------------------------------------------------------|
| 🖪 Página Principal 📏 Ár 📏 Pr 📏 C | $\sim$ Editar perfil                                            |
|                                  |                                                                 |
| * General                        |                                                                 |
| Nombre*                          |                                                                 |
| Apellido(s)*                     |                                                                 |
| Dirección de correo*             | mmarquezv@ucatolica.edu.co                                      |
| Mostrar correo                   | Mostrar mi dirección de correo sólo a mis compañeros de curso 🔹 |
| Ciudad                           |                                                                 |
| Seleccione su país               | Colombia                                                        |
| Zona horaria                     | Zona horaria del servidor (UTC-5)                               |
| Imagen del usuario               | Clic sobre el botón                                             |
| Imagen actual                    | Ninguno "Actualizar información                                 |
| Imagen nueva 🕐                   | Actualizar información personal                                 |

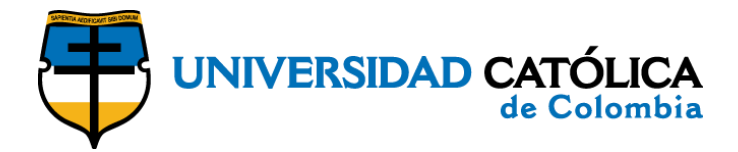

**3.** Digite en el espacio Clave de matriculación la frase tal y como se presenta a continuación: "calidaddevida"

|                                                                                                    | Administración del curso      |
|----------------------------------------------------------------------------------------------------|-------------------------------|
| Oncience de metriculación                                                                                 | A Matriciliarme en este curso |
| Opciones de matriculación                                                                                 |                               |
| Calidad de Vida Laboral  Profesor: Luz Andrea Niño Jiménez  Profesor: CLAUDIA ALEJANDRA TOSCANO DEL CAIRO | [*                            |
| Auto-matriculación (Estudiante)     Digite la palat     calidaddevid                                      | bra:<br>Ja                    |

4. Comience a diligenciar la encuesta dando clic en la opción "Responda a las preguntas":

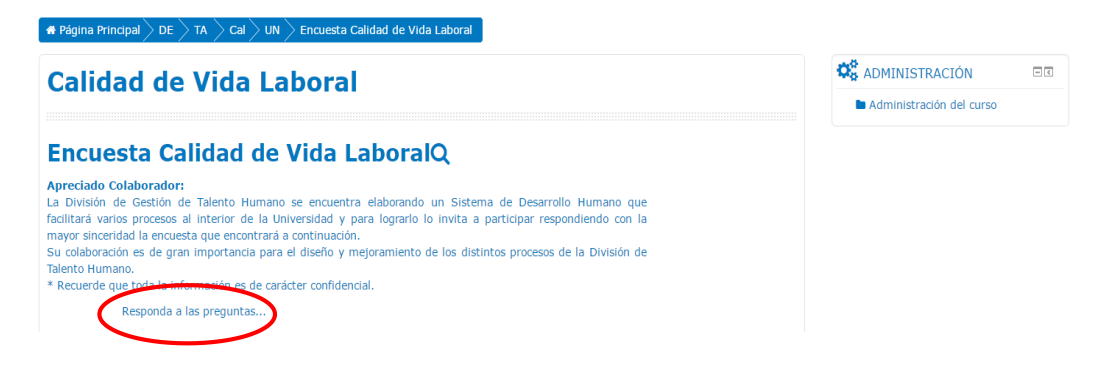